## aeroqual

# Replace SSD in ePC

Written By: Tanya Taylor

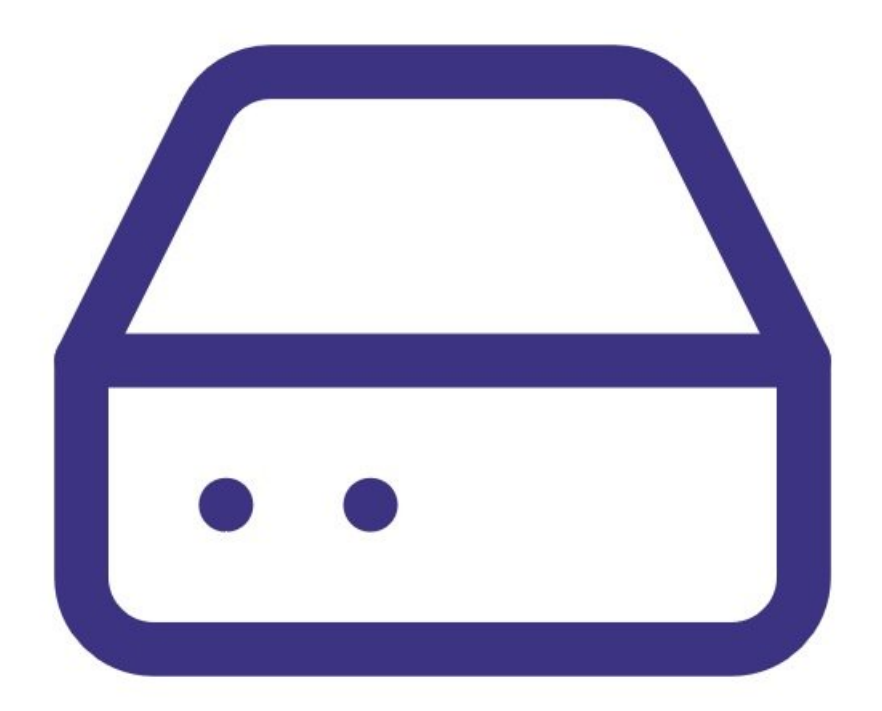

### F TOOLS:

• Small Phillips head screwdriver (1)

#### Step 1 — Remove back

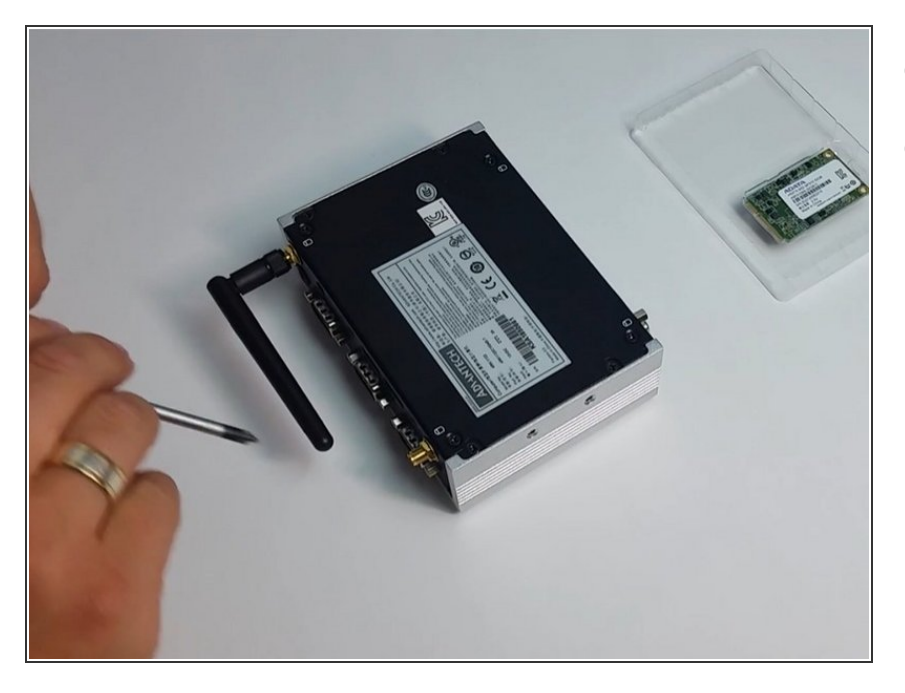

- Turn the ePC over.
- Remove the back by unscrewing the 4 small corner screws.

#### Step 2 — Remove SSD

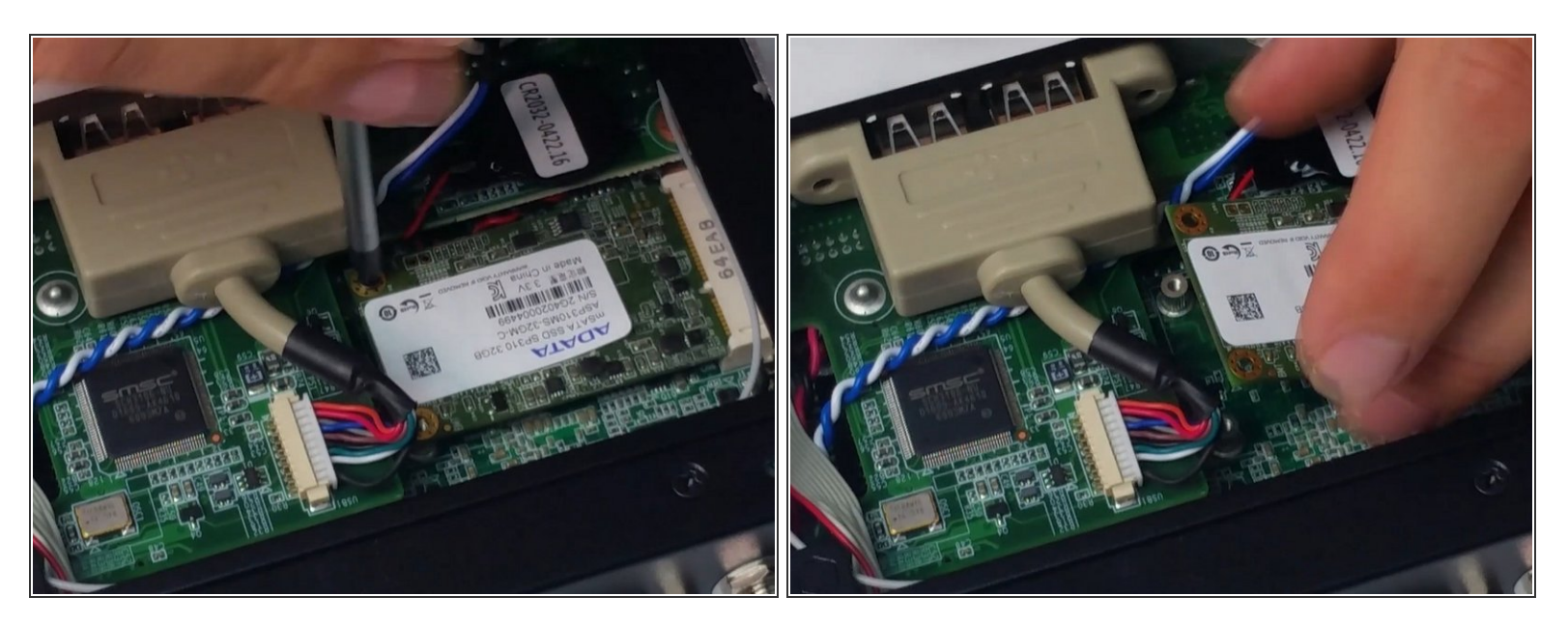

• Remove the old solid state drive (SSD) by releasing the two corner screws.

#### Step 3 — Insert new SSD

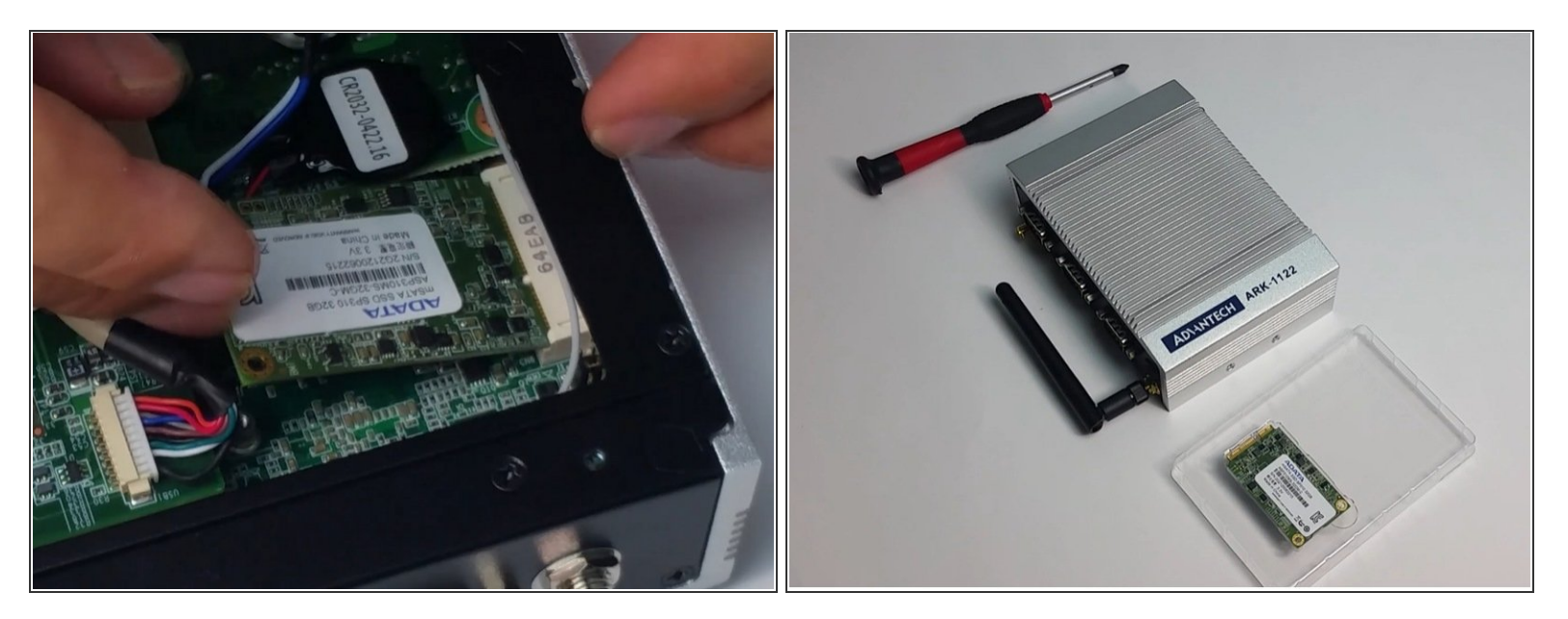

- Carefully insert the new SSD and screw in to place.
- Re-screw the back onto the ePC.

#### Step 4 — Video of steps

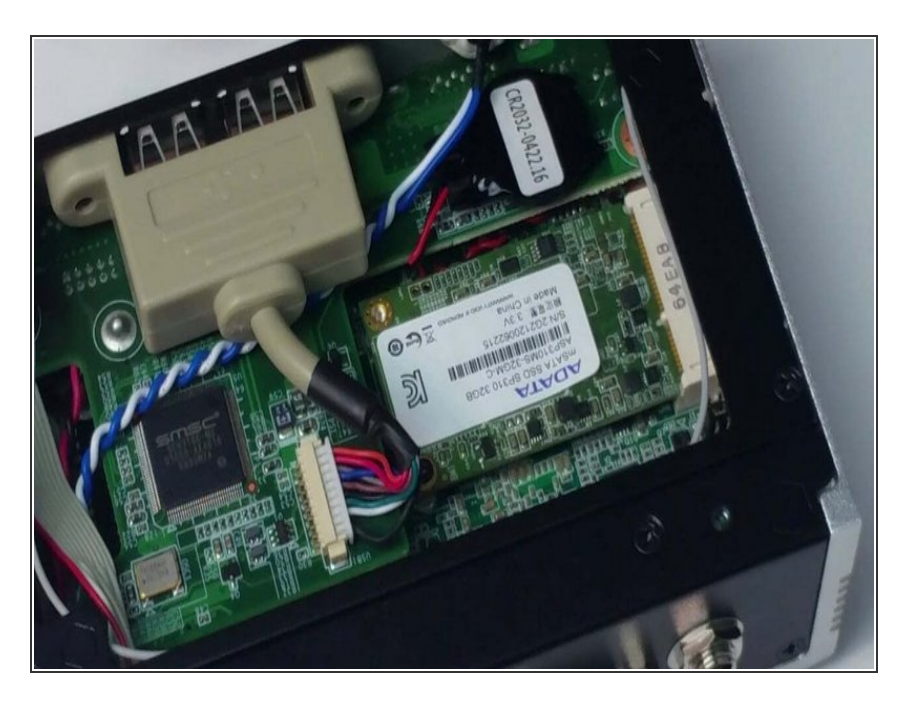

• For extra help, watch our video.

For further support, contact <u>Technical Support</u>.